架空配電線用潮流方向記録電流計

# MHR-600

# 取扱説明書

このたびは架空配電線用潮流方向記録電流計 MHR-600 を

お買い上げいただき、ありがとうございます。

ご使用前にこの《取扱説明書》をよくお読みのうえ、正し

くお使いください。

なお、この取扱説明書は、必要なときにいつでも取り出せ るように大切に保管してください。

## マルチ計測器株式会社

〒101-0025 東京都千代田区神田佐久間町 1-26 秋葉原村井ビル7階 TEL 03-3251-7013 FAX 03-3253-4278

## … 取扱説明書に関する注意事項 …

- ●この取扱説明書をよくお読みになり、内容を理解してからご使用下さい。
- ●本書は再発行致しませんので、大切に保管して下さい。
- ●製品本来の使用方法および、取扱説明書に規定した方法以外での使い方に対しては、安全性の保障はできません。
- ●本書の安全に関する指示事項には、必ず従って下さい。
- ●取扱説明書の内容は、製品の性能・機能向上などによって将来予告なしに変更することがあります。
- ●取扱説明書に記載した画面表示内容と、実際の画面表示が異なる場合があります。
- ●図は一部を省略したり、抽象化して表現している場合があります。
- ●取扱説明書の内容に関しては万全を期していますが、万一不審な点や誤り、記載 漏れなどに気づいたときは、ご連絡下さい。
- ●取扱説明書の全部または、一部を無断で転載、複製することを禁止します。
- ●保証書(保証規定)をよくお読み下さい。(最終ページ)

●Microsoft、windows は、米国 Microsoft Corporation の米国およびその他の国における登録商標です。会社名、商品名は、各社の商標または登録商標です。

## 目次

| 安全上のご注意4-                                      |
|------------------------------------------------|
| ○接続、取り扱い5-                                     |
| 1. 概 要6-                                       |
| 2. 使用前の注意事項                                    |
| 3. 各部の名称と機能の説明                                 |
| 3.1 外観図(モニタ側と電池側にフタ付き)                         |
| 3.2 外観図(モニタ側と電池側のフタを開けた状態)                     |
| 3.3 パネル図9-                                     |
| 4. 操作方法                                        |
| 4.1 ご使用前の準備10-                                 |
| 4.2 設定操作手順 11 -                                |
| 4.3 ロギング測定操作手順13 -                             |
| 4.4 USB 操作手順14 -                               |
| 4.5 付属ソフトウェア「MHR-600」(測定データ変換 PC ソフト)操作手順 15 - |
| 5. 測 定16-                                      |
| 6. 仕 様17-                                      |
| 7. アフターサービス20-                                 |
| 8. 保証について20-                                   |

## 安全上のご注意

- ●本器を安全にご使用いただくため、この「安全上のご注意」をよくお読みのうえ、正しくご使用ください。
- ここに示した注意事項はお使いになる人や他の人々への危害、財産への損害を未然に防止 するための内容を記載してあります。
  - ▲ 警告:この表示は、取り扱いを誤った場合に、「死亡または重傷を負う可能 性が想定される」内容を示しています。
  - ▲ 注 意:この表示は、取り扱いを誤った場合、「損害を負う可能性が想定される 場合および物的損害のみの発生が想定される」内容を示しています。

#### 〇使用環境

 ▲ 注意
 ●直射日光や高温多湿、結露するような環境下での、保存はしないで下さい。変形や絶縁劣 化を起こす場合があります。
 ●酸、アルカリ、有機溶剤、腐食性ガス等の影響を受ける環境で使用しないで下さい。
 ●機械的振動が直接伝わる場所での使用、保存はしないで下さい。故障の原因となります。
 ●強磁界を発生させるもの、又は帯電しているものの近くで使用しないで下さい。誤動作の

原因となります。

O使用条件、接続

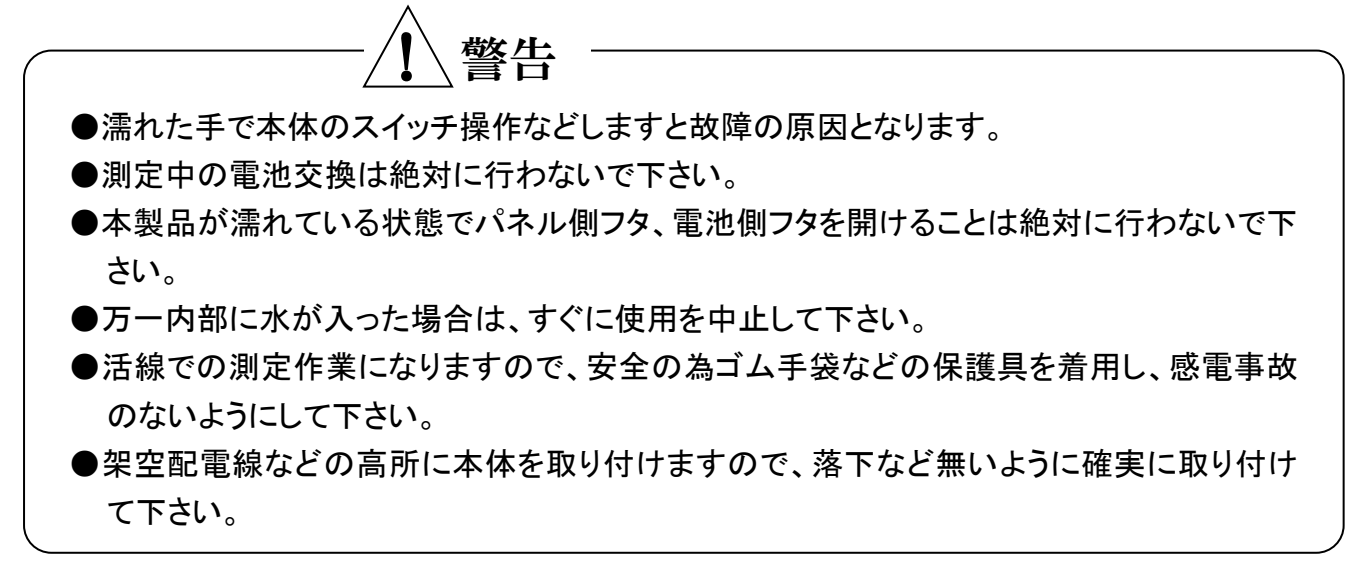

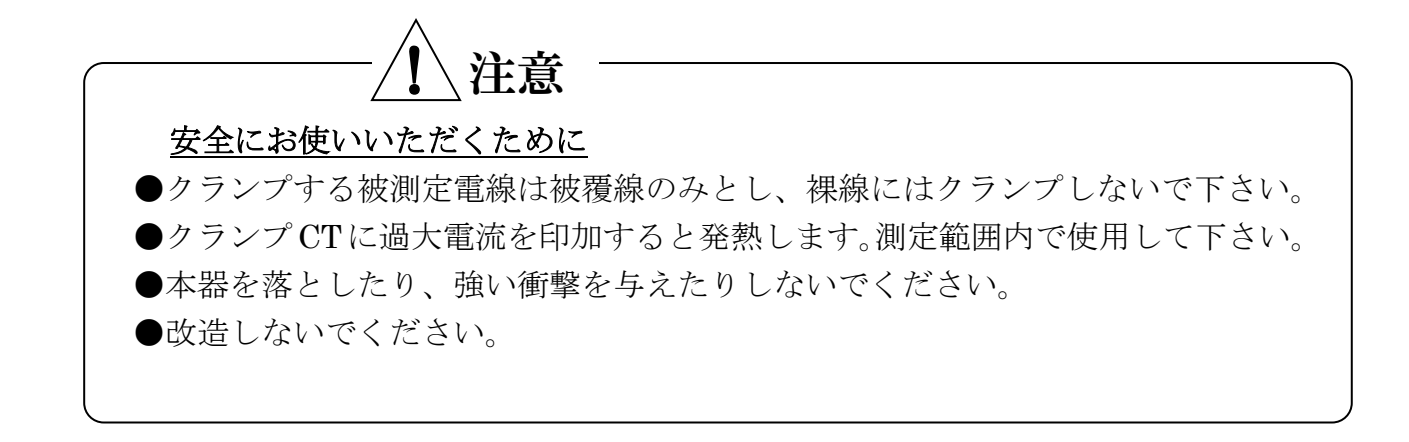

## 1. 概 要

本架空配電線用潮流方向記録電流計(MHR-600)は架空配電線の設定インターバル間隔 での平均電流および潮流方向を測定、記録します。記録内容は測定後 USB メモリにデータ 出力し、パソコンにて CSV 形式に変換します。架空電線への取り付けは絶縁操作棒により 容易に取り付け、取り外し可能となっています。(6.6kV 配電線路用、保護等級 IP64)

## 2. 使用前の注意事項

開梱が終わりましたら、外観を点検し、付属品を確認して下さい。万一損傷や不足品がありましたら、お買い上げの販売店、又は弊社までご連絡下さい。

《付属品》

| 収納ケース     | 1 |
|-----------|---|
| USB メモリ   | 1 |
| 単三アルカリ乾電池 | 6 |
| 取扱説明書     | 1 |
| CD-ROM    | 1 |
|           |   |

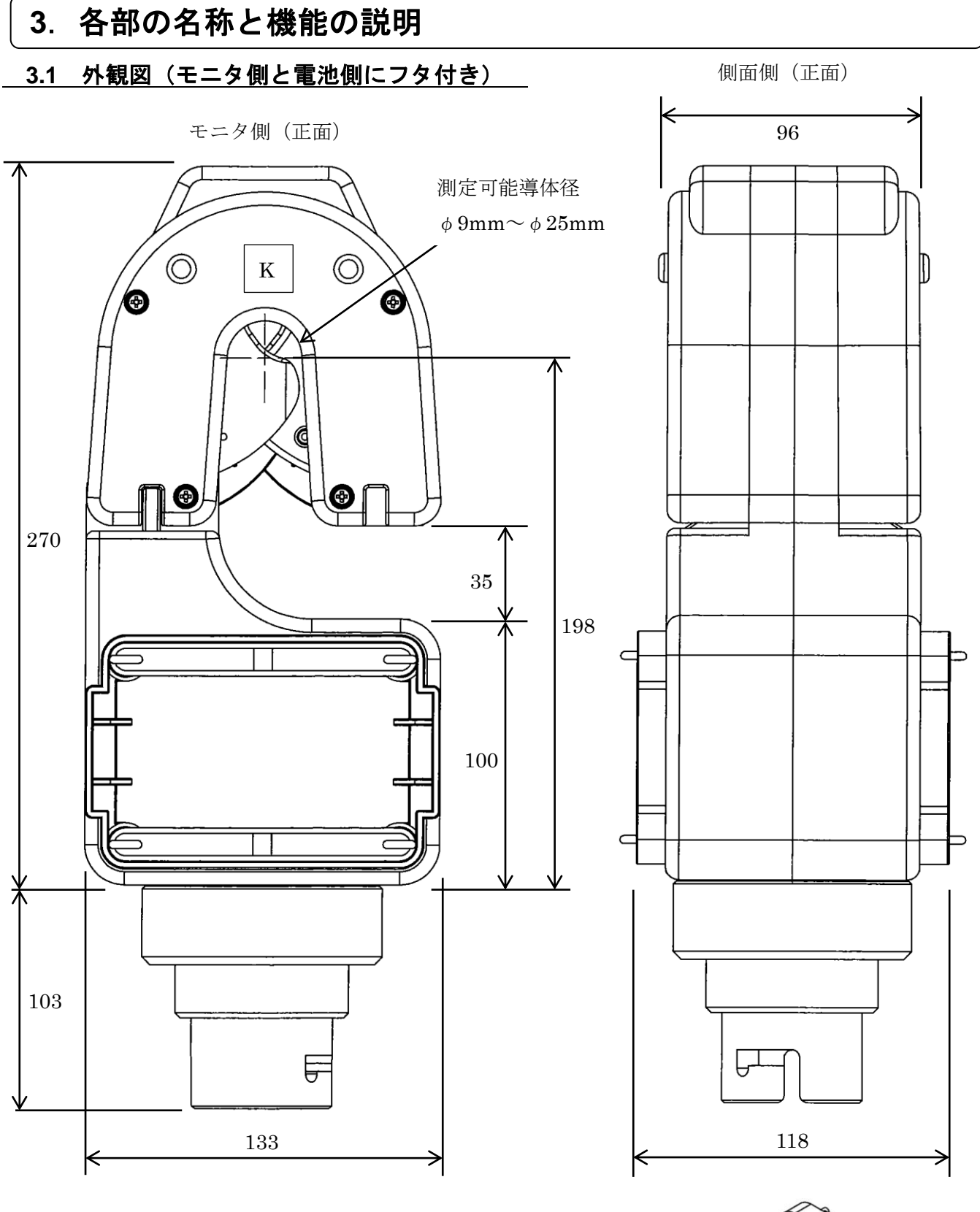

●モニタ側、電池側のフタの開け方

ゴムキャップのつまみ部分(4 か所)を引っ張り外すと、 プラスネジが見えますので、ネジを外します。 フタを閉めるときは 4 か所のネジを締め、 ゴムキャップを元のようにはめます。 (フタの内側にある O リングを無くさないように っ 注意して下さい)

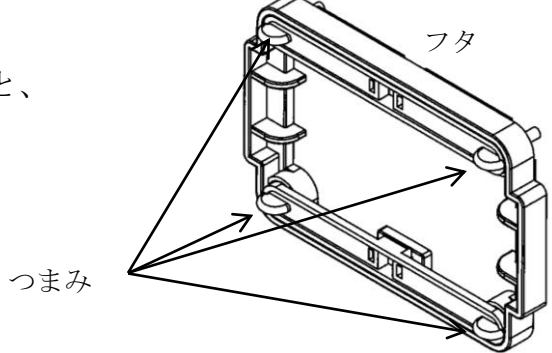

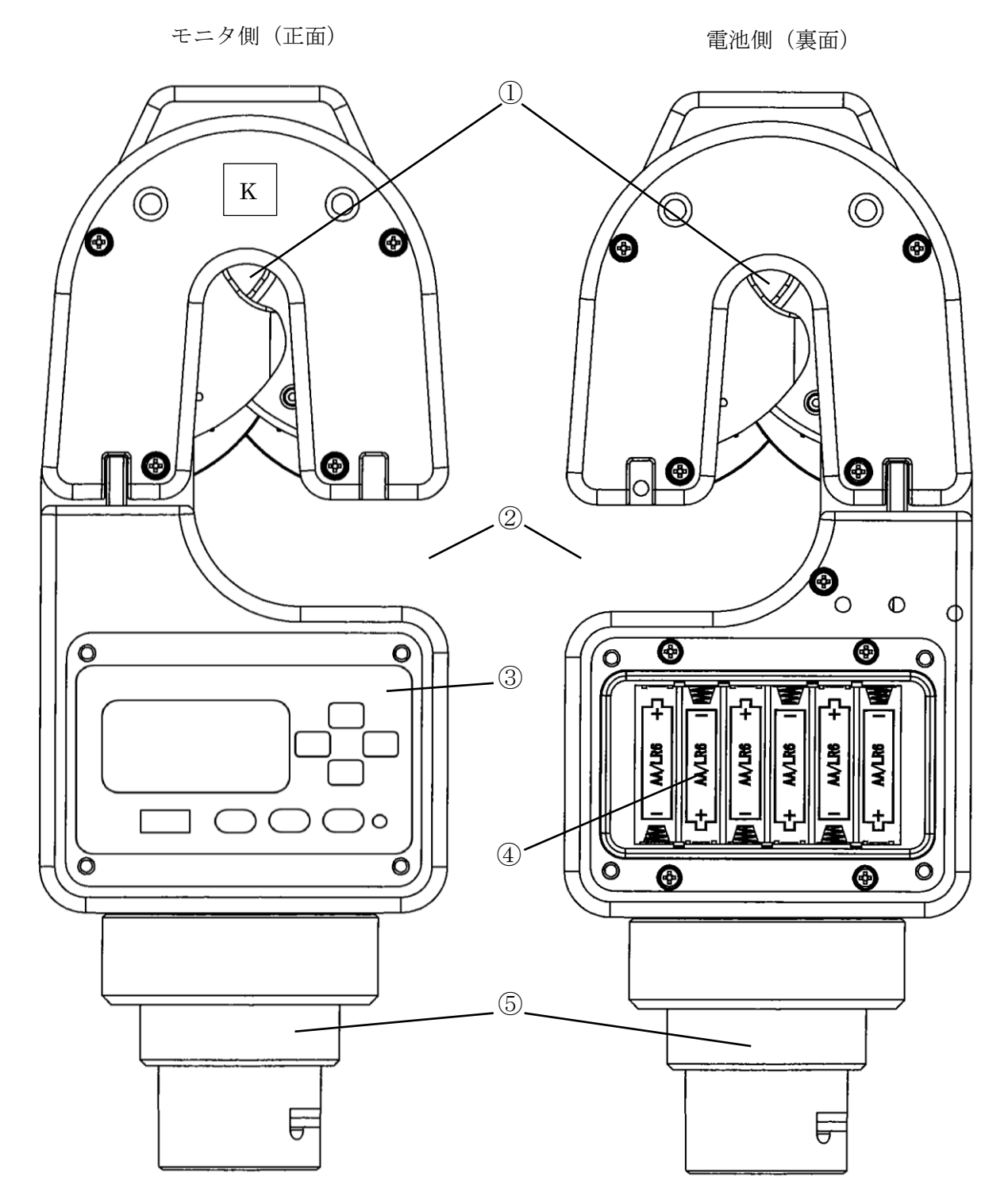

(各部の説明と機能)

 クランプ CT 部:被測定導体(絶縁電線)をクランプします。(φ9mm~φ25mm)
 ②被測定電線誘導部:測定したい電線をここに入れ、クランプ CT まで導きます。
 ③表示、操作パネル:測定値表示、測定及び設定などを行う操作パネルです。(詳しくは 次項パネル部詳細参照お願いします)

 ④電池収納部:単三アルカリ乾電池 LR-6×6本を極性に注意して入れます。
 ⑤アダプタ:操作棒を取り付けるアダプタです。本体とアダプタの接合はネジ構造です。 操作棒を用い本体を被測定電線に配置し、アダプタを左に回し、アダプタ

ごと操作棒を外すことで本体を電線に設置できます。

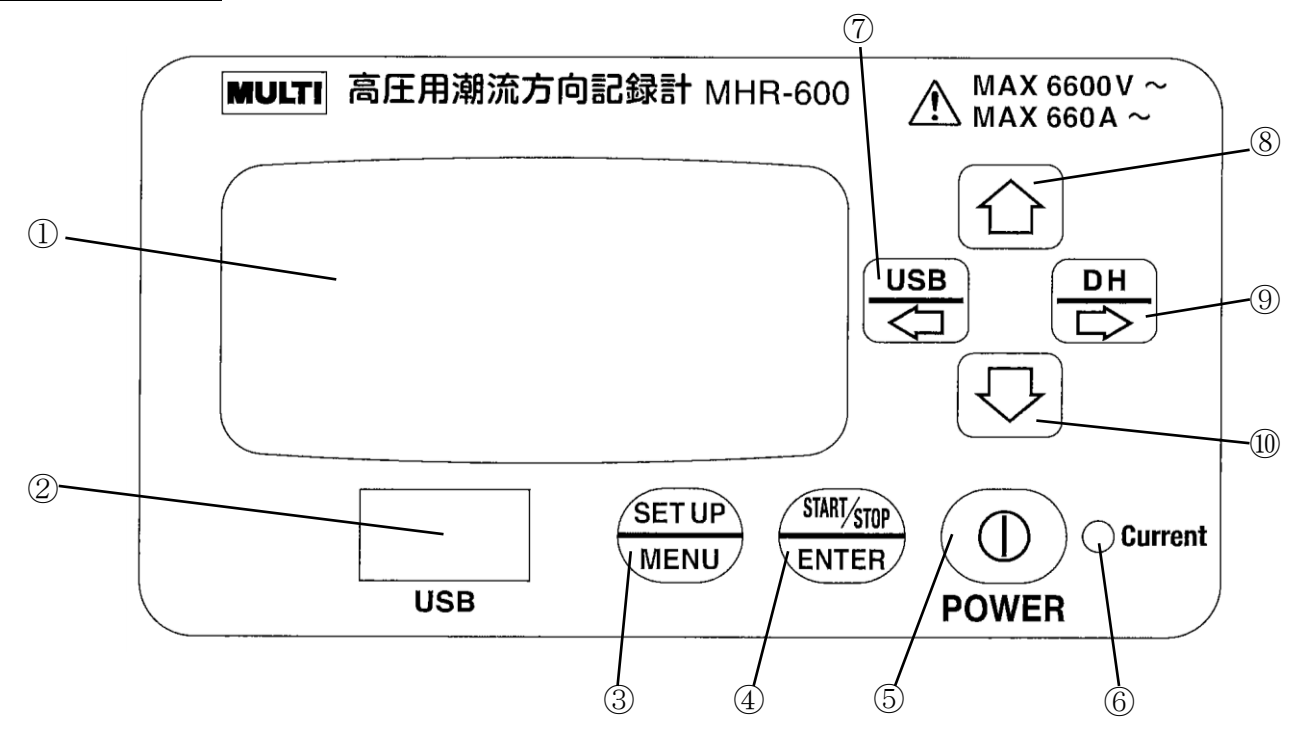

(各部の説明と機能)

①液晶表示器(LCD):計測条件設定項目、測定データを表示します。

②USB 端子:付属の USB メモリを差し込みます。本体のメモリに記録した測定データを USB メモリにコピーします。(他の USB メモリでは測定データのコピーができない可能性がありますので、付属の USB メモリを使用して下さい)
 ③セットアップ、メニュースイッチ:測定時には設定画面に移ります。設定時には設定(SET UP) (MENU) 項目選択画面、又は測定画面へ移ります。

④スタート/ストップ、エンタースイッチ:測定時には手動で本体メモリに記録(ロギング)(START/STOP)(ENTER)を開始し、もう一度押すと終了します。設定時

には設定値を確定します。

- ⑤電源スイッチ (POWER):本器の電源を ON、OFF します。
- ⑥潮流方向LED(Current):潮流方向が送電の時LED(赤)が点滅します。
- ⑦USB、左←:測定時には測定が[STOP]状態の時のみ USB メモリに内部測定データを 書き込みます。設定時には表示器上の設定項目の選択、数値設定などに使 用します。
- ⑧上↑:設定時、表示器上の設定値の加算に使用します。(測定時は使用しません)
- ⑨DH(データホールド)、右→:測定時には押した時の測定値を保持します。再度押すことで解除します。設定時には表示器上の設定項目の選択、数値設定などに使用します。
- ⑩下↓:設定時に表示器上の設定値の減算に使用します。(測定時は使用しません)

## 4. 操作方法

#### <u>4.1 ご使用前の準備</u>

1) 電池を入れます。

 ①電池側フタのゴムキャップのつまみ部分(4か所)を引っ張り 外すと、プラスネジが見えますので、ネジを外します。(右図)。
 ②乾電池を+-の極性を間違えないように電池ケースに収納し ます。(単三アルカリ乾電池 LR-6×6本)
 ③フタを閉めるときは4か所のネジを締め、 ゴムキャップを元のようにはめます。 (フタの内側にある防水用のOリングを 無くさないように注意して下さい。)

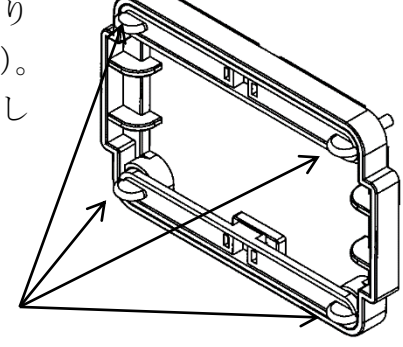

2) モニタ側フタを開けます。

①各種設定のために電池側フタ同様にモニタ側フタを開けます。
 ②設定が終わりましたら電池側フタ同様にモニタ側フタを閉めます。

## -/!\警告 ·

#### 感電や感電事故の恐れがあります。

●測定をした状態で電池の交換をしないでください。

●電池フタを外した場合、必ず元に戻して下さい。電池カバーを外したままでの測定 は危険ですから、絶対にしないで下さい。

●水滴が付着した状態、又は濡れた手で電池を交換しないで下さい。

# / 注意

故障の原因になります。

- ●本器を長時間使用しない場合は、電池を外して保管して下さい。電池が液漏れを起こす 恐れがあります。
- ●新しい電池と交換する場合は、6本同時に交換して下さい。

●指定以外の電池は使用しないで下さい。

- ●電池交換時、水滴が内部に入らないようにして下さい。
- 3) 付属ソフトウェア「MHR-600」(測定データ変換 PC ソフト)をインストールします。 ①windows を起動します。

(動作環境 windows10、windows11:USB ポート搭載)

②付属の CD-ROM をパソコンの CD-ROM ドライブに入れます。

③CD-ROM を起動し、「setup.exe」を実行します。

④画面に表示される指示に従って操作して下さい。

⑤インストールが完了すると、デスクトップとスタートアップメニュープログラムの両 方に「MHR-600」(測定データ変換 PC ソフト)が作成されます。

#### <u>4.2 設定操作手順</u>

<u>1) POWER スイッチ⑤を1回押します。</u> 表示器に「600」、バージョンが表示され、 測定画面になります。

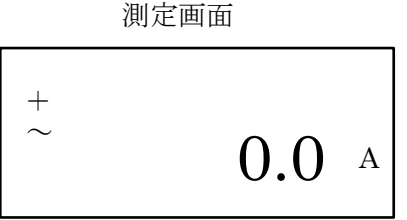

#### 2) 各種設定をします。

●設定項目の選択

測定画面で「SET UP」スイッチを押すと設定画面に移ります。 ※ロギング中は選択できません。

←左スイッチ、→右スイッチで項目を選択します。

NOW:現在の日時を設定します。

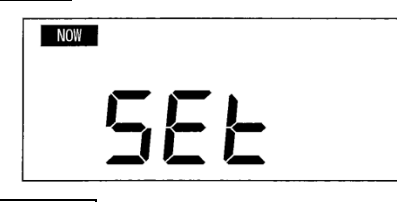

START: ロギング開始の日時を設定します。

| START |
|-------|
| SEE   |
|       |

STOP: ロギング終了の日時を設定します。

| STOP |  |
|------|--|
| SEE  |  |
|      |  |

INTERVAL: ロギング時のデータの取込み時間を設定します。

|    | INTERVAL |
|----|----------|
| SE | F        |

- 3) 日時項目の設定方法
  - (1) 年月日時分の選択
    - ※現在日時 NOW、ロギング開始日時 START、ロギング終了日時 STOP、共に共通操 作です
      - ・測定画面で「SET UP」スイッチを押すと設定画面に移ります。
      - ・←左スイッチ、→右スイッチで NOW、START、STOPのいずれかを選択し「ENTER」 スイッチを押します。
      - ・←左スイッチ、→右スイッチで年 YEAR / 月日 MONTH / 時分 HOUR 項目を選択 します。
      - ・項目を選択後「ENTER」スイッチを押すと入力画面に移ります。

| 1. 年(0)人 | 、カ画面 |
|----------|------|

| NOW   |       |
|-------|-------|
|       | · · · |
| ¦ ¦'⊷ |       |
|       |       |

| 2. 月日の入力画 | 画面        |
|-----------|-----------|
| NOW       | MONTH     |
| 1         | 1.25      |
| 3. 時分の入力画 | <b>画面</b> |
| NOW       |           |

- (2) 設定値の入力
  - ・ ← 左スイッチ、→ 右スイッチで桁を選択します。選択した桁は点滅します。
  - ・↑上スイッチ、↓下スイッチで選択した設定値を加算、減算します。

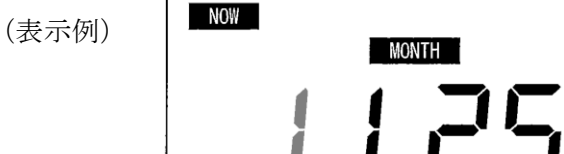

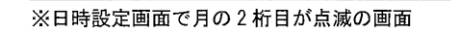

- ・「ENTER」スイッチで設定値を確定します。選択した桁の点滅が点灯になります。
- ・「MENU」スイッチを一回押すと設定画面に戻ります。もう一度押すと測定画面に 戻ります。

※年 YEAR / 月日 MONTH / 時分 HOUR、共に共通操作です。

#### 4) インターバルの設定方法

- (1) インターバル **INTERVAL**の選択
  - ・測定画面で「SET UP」スイッチを押すと設定画面に移ります。
  - ・←左スイッチ、→右スイッチで INTERVAL を選択し「ENTER」スイッチを押しま す。
- (2) 設定値の入力
  - ↑ 上スイッチ、↓下スイッチでインターバル間隔を選択します。
  - ・インターバル間隔を選択後「ENTER」スイッチを押し設定確定します。(もう一度 「ENTER」スイッチを押すとインターバル間隔の選択画面になります。)
  - ・「MENU」スイッチを押し測定画面に戻ります。
  - ※インターバル間隔は0.5秒、1秒、5秒、30秒、60秒です。

| 1. インターバル 0.5 秒 |   |
|-----------------|---|
| INTERVAL        |   |
| 0.5             | s |
| 2. インターハ゛ル1秒    |   |
| INTERVAL        |   |
| ![]             | S |
| 3. インターバル5秒     |   |
| INTERVAL        |   |
| 5.0             | S |
| 4. インターハ゛ル 30 秒 |   |
| INTERVAL        |   |
| 300             | S |
| 5. インターハ゛ル 60 秒 |   |
| INTERVAL        |   |
| 600             | S |

#### 4.3 ロギング測定操作手順

ロギングモードは手動によるロギング開始、停止、又 はタイマー予約を行うことで設定した予約時間にロギング を開始、終了することができます。

1)手動ロギング

- (1)「POWER」スイッチ⑤を1回押し、測定画面にします。
- (2)「START/STOP」スイッチを押しロギングを開始します。STARTが点灯します。設定したインターバル間隔で測定データを記録します。
- (3) モニタ側フタ、電池側フタを閉め、本体を被測定物に 設置します。任意の測定期間後本体を被測定物から外 します。
- (4)「START/STOP」スイッチを押しロギングを終了し ます。STOP」が点灯します。

1.測定画面

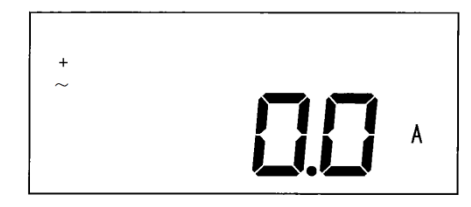

#### 2.ロギングスタート及び ロギング中画面

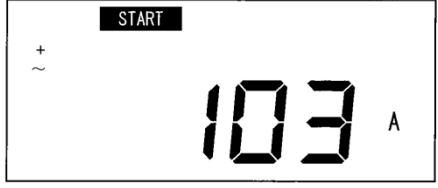

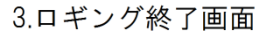

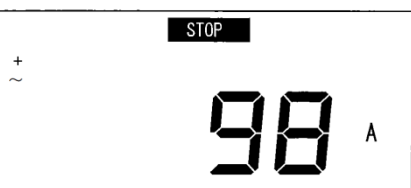

※ロギング停止後に設定画面にて手動ロギング開始/停止日時を確認できます。

- 測定画面で「SET UP」スイッチを押し、設定画面に移り、→右スイッチで START を選 択し、「ENTER」スイッチを押すと手動ロギング開始時間、設定画面で STOP を選択し、 「ENTER」スイッチを押すと手動ロギング終了時間を確認できます。
- 2) タイマーロギング
  - (1)「POWER」スイッチ⑤を1回押し、測定画面にします。
  - (2)「SET UP」スイッチを押すと設定画面に移りますので、←左スイッチ、→右スイッチで
     STARTを選択し「ENTER」スイッチを押しタイマー開始時刻を設定します。
  - (3) 同様に STOP 項目によりタイマー終了時刻を設定します。[4.2 2)、3) 参照]
  - (4) 設定が終わりましたら、測定画面に戻し、モニタ側フタ、電池側フタを閉め、本体を被 測定物に設置します。(約 10 分しますと液晶画面が消えますが、タイマーロギングは働 きます。)
  - (5) 開始時刻になるとロギング測定を開始し、終了時刻にロギング終了します。
  - (6) ロギング終了時刻後に本体を回収します。
- ※手動ロギング、タイマーロギング共に最大ロギングデータ数は 691200 個です。691200 個 を超えるとロギングを停止します。

#### 4.4 USB 操作手順

本体のロギング測定結果を USB メモリへ書き込みます。

- ロギング終了状態時、又は測定画面時に付属のUSB メモリを USB 端子に挿します。
- (2) 「USB」スイッチを押し、USB 書込み初期画面に します。
- (3) LOAD 表示、書き込み進歩状況(%)を表示します。
- (4) USB へ書き込みが正常に終了しますと END 表示 をします。
- (5) USBメモリを抜きます。
- (6) USB スイッチを押し測定画面へ戻ります。

※下記内容の時エラー表示します。

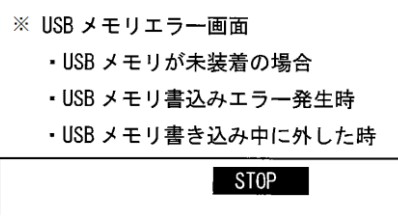

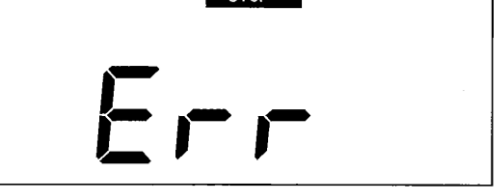

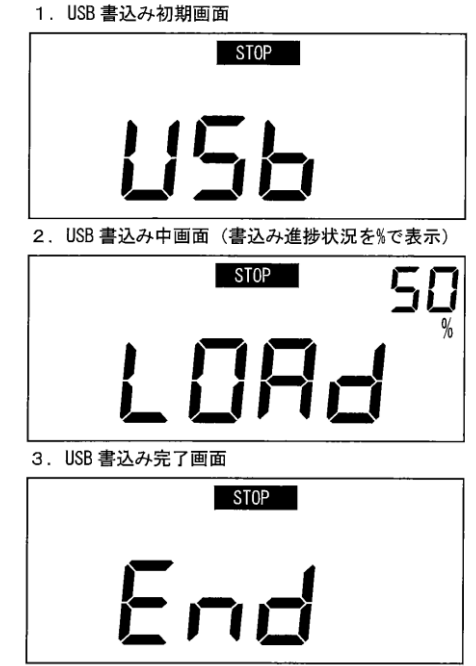

#### 4.5 付属ソフトウェア「MHR-600」(測定データ変換 PC ソフト) 操作手順

MHR-600本体からUSBメモリに取り込んだロギングデータの測定データー覧表を表示し、 測定データを CSV ファイルに変換します。[PC ソフトインストール方法は 4.1 3)を参照]

- (1) ロギングデータの入った USB メモリをパソコンの USB ポートに挿入します。
- (2) デスクトップ又はスタートアップメニュープログラムにある「MHR-600」(測定データ変換 PC ソフト)を起動します。
- (3) 立ち上げた「MHR-600」ソフトウェアの「ファイル」メニューの「測定データ読込」をクリ ックします。 ■ MHR-600 架空電線用 激励力回記録電流計 ファイル(F) へルプ(H)

測定データ読込(L) CSVファイル変換(S)

終了(X)

- (4) 測定データファイル選択画面が開きますので、目的のデータファイルを選択し「開く」をク リックします。(※拡張子.DAT ファイルのみ選択できます。)
- (5) 測定データ容量によっては「測定データ読み込み中」メッセージが出た後、「測定データ読み

込み完了」メッセージが出ますので、「OK」をクリックします。 測定データー覧表示画面を表示します。(※印刷、グラフ表示機能 はありません。CSV へ変換後、エクセル上で行なえます。)

(6) 「ファイル」メニューの「CSV ファイル変換」をクリックすると、CSV ファイル格納先(保存先)の設定画面が出ますので、任意のファイル名を付 MHR-600 架空電線用 潮流方向記録電流計

け、任意の場所に測定データを CSV ファイルで保存します。

(7) 測定データ容量によっては「CSV ファイル変換中」メッセージが出た後、「CSV ファイル変換完了」メッセージが出ますので、「OK」をクリックします。 CSV変換

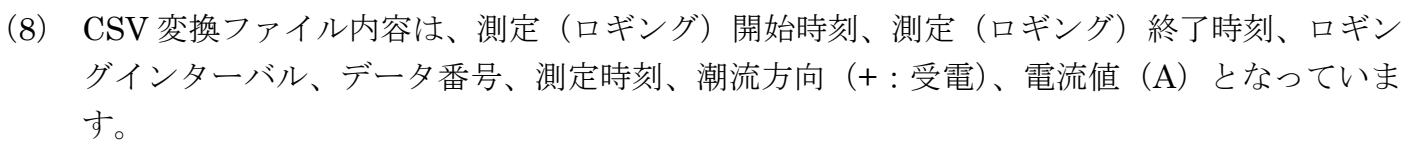

(9) メニューの「ヘルプ」をクリックすると、バージョン情報を表示します。

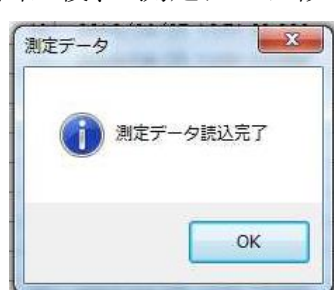

No

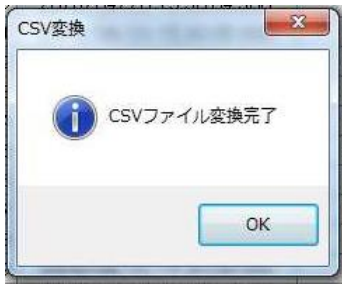

ファイル(F) ヘルプ(H) 測定データ読込(L)

終了(X)

CSVファイル変換(S)

### 5. 測 定

- (1) 使用前準備(<u>4.1 ご使用前の準備</u>)及び操作手順書(<u>4.2 設定操作手順</u>、<u>4.3 ロギング操</u> 作手順)に基づき、電池交換、ロギング測定準備を済ませ(手動ロギングの時はここでロ ギング開始しておきます。)モニタ側と電池側のフタを閉め、ゴムキャップを元のように はめます。
- (2) アダプタ⑤に架空電線に対し耐電圧のある絶縁操作棒を取り付け、測定したい電線を被 測定電線誘導部②に入れ、クランプ CT 部①まで導きます(図 1)。この時、「K」面を発 電側にします。耐電圧手袋などを使用し、感電事故を起こさないよう十分ご注意ください。

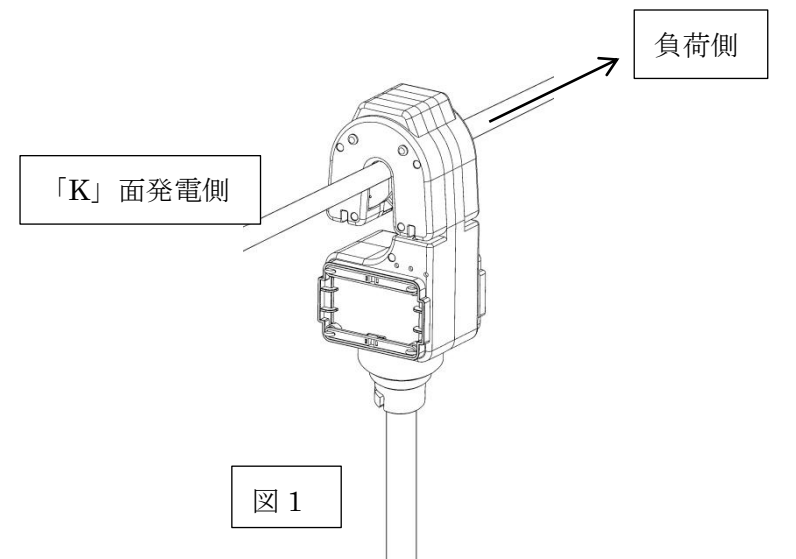

(3) 被測定電線がクランプ CT 部①へ確実に入りましたら、絶縁操作棒を左へ回し(図 2) ア ダプタ⑤ごと絶縁操作棒を外します(図 3)。タイマーロギングの場合、設定時間になる とロギング測定を開始し、終了時刻にロギング測定を終了します。

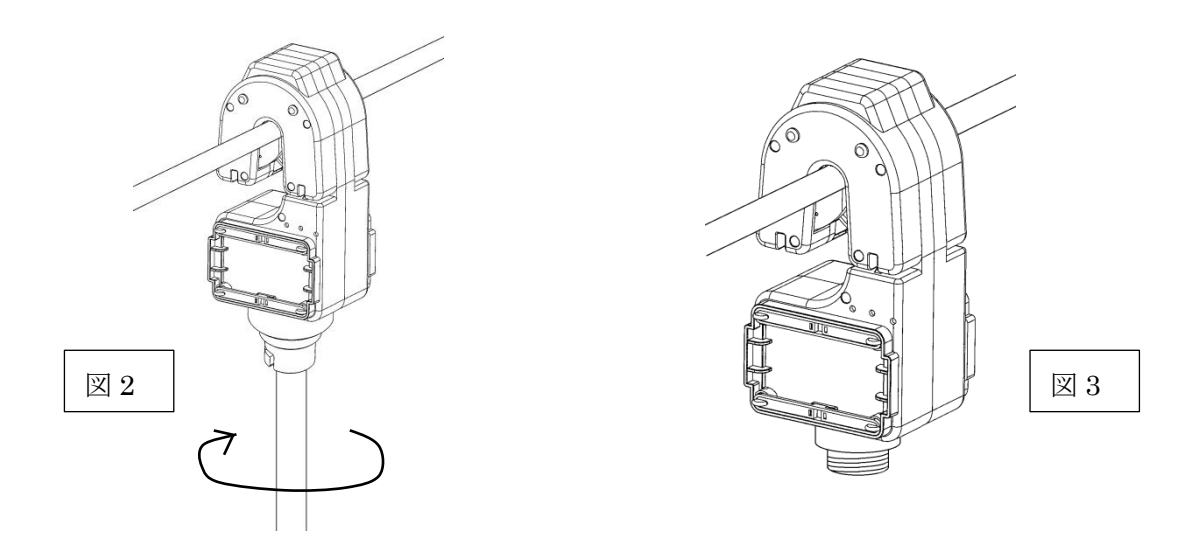

- (4) ロギング測定終了後及び、手動ロギング終了する場合、アダプタ⑤を付けた絶縁操作棒 を本体下部のアダプタ⑤が付いていたネジ部へ当て、絶縁操作棒を右へ回し、本体とアダ プタ⑤をしっかり結合させます。耐電圧手袋などを使用し、感電事故を起こさないよう+ 分ご注意ください。
- (5) 絶縁操作棒を上に上げ、クランプ CT 部①から測定電線を外し、被測定電線誘導部②を 通し、架空電線から本体を回収します。

- (6) 手動ロギングの場合、モニタ側フタを外し、手動ロギングを終了します。[4.3 1) 手動 ロギング参照]
- (7)本体のロギング測定結果を USB メモリへ書き込み(<u>4.4 USB 操作手順</u>参照)付属の測 定データ変換 PC ソフトにて測定データを確認(<u>4.5</u>付属ソフトウェア「MHR-600」操 作手順参照)します。

(50 Hz/60 Hz)

#### 6. 仕 様

#### <u>6.1 機能仕様</u>

1) 交流電流測定部

| レンジ  | 測定表示範囲     | 分解能  | 精度            | 測定有効範囲      |
|------|------------|------|---------------|-------------|
| 60A  | 1.0A~60.0A | 0.1A | $\pm 3\%$ F.S | 10.0A~60.0A |
| 600A | 60A~660A   | 1A   | $\pm 3\%$ F.S | 60A~600A    |
|      | S. 11 S    |      |               |             |

※自動レンジ切替え

※1.0A 以下は 0.0A を表示

2) 潮流方向測定部

| 方向 | 測定範囲                | LCD 表示 | LED 色 |
|----|---------------------|--------|-------|
| 受電 | 進み 90°~0°~遅れ 90°    | +      | 消灯    |
| 送電 | 遅れ 90°~180°~進み 270° | _      | 赤点滅   |

※1.0A 以下の方向は「受電」を表示

3) 測定可能導体径:  $\phi$  9mm  $\sim \phi$  25mm (絶縁被覆電線)

4) ロギングデータ

交流電流値: 500msec 毎の電流平均値

潮 流 方 向: 500msec 毎の電力の積算値が0以上は「受電」、0以下は「送電」

測 定 時 刻:測定した時/分/秒/ミリ秒

- 5) LCD オートオフ機能:最終スイッチ操作より約 10 分後に LCD 表示を OFF にします。LCD 表示が OFF 時にどれかスイッチを押すと LCD 表示が ON となります。(電源スイッチは除く)設定時、USB メモリへの書き込み時は LCD オートオフ機能を無効とします。※送電時、潮流方向 LED は点滅しています。
- 6) 電池電圧低下表示:電池電圧が 7.0V 以下で LCD に「**B**」マークが点灯します。
- 7) オーバー表示: 660A以上の時LCD に「-OL-」を表示します。
- 8) データホールド機能: DH スイッチを押した時の測定データを保持します。LCD に「DH」マ ークが点灯します。
- 9) 実 時 間 精 度:±200ppm±10sec (25℃において)
- 10) ロギング機能

- タイマーロギング機能:スタート日時、ストップ日時を設定にて行い、その期間内のデータを 記録します。
- 手動ロギング機能:START/STOPスイッチでロギングの開始/停止を行います。ロギン グ停止後に設定画面にて、ロギング開始/停止日時を確認できます。

最大記録データ数: 691,200 個 ※データ数が 691,200 個を超えるとロギングを停止しま す。

11)本体メモリ機能:ロギング開始時刻からロギング終了時刻までの測定データを内部メモリ に保存します。

・データ内容

ロギング開始日時:測定開始の西暦年/月/日/時/分/秒

ロギング終了日時:測定終了の西暦年/月/日/時/分/秒

インターバル設定値: 0.5/1/5/30/60 秒

測定時刻:測定した時/分/秒/ミリ秒

潮流方向:受電(+)、送電(-)

電流測定值:1.0A~660.0A

#### [本体メモリデータ数]

最大データ記録数:691,200 個

最大データサイズ:約4MB

インターバル毎の最大記録期間(計算値)

| インターバル | 記録期間  | 1日間のデータ数 |
|--------|-------|----------|
| 0.5 秒  | 4 日間  | 172,800  |
| 1秒     | 8日間   | 86,400   |
| 5秒     | 40日間  | 17,280   |
| 30 秒   | 240日間 | 2,880    |
| 60 秒   | 480日間 | 1,440    |

※新しいアルカリ乾電池で連続約8日間ロギングできます。

12) USB メモリ仕様

USBメモリ容量:1GB以上4GB以下

USB 仕 様: USB2.0

フォーマット形式: FAT

メモリ出力ファイル形式:バイナリデータ

本体から USB メモリへの書込み時間: 10,000 データ/約14分

| インターバル | 1日間のデータ数 | 1日間のデータ書き込み時間 |
|--------|----------|---------------|
| 0.5 秒  | 172,800  | 約4時間          |
| 1秒     | 86,400   | 約2時間          |
| 5秒     | 17,280   | 約 24 分        |
| 30秒    | 2,880    | 約4分           |
| 60秒    | 1,440    | 約2分           |

13) 設定機能

・現在日時:現在の西暦年/月/日/時/分/秒

- ・ロギング開始日時:測定開始の西暦年/月/日/時/分/秒
- ・ロギング終了日時:測定終了の西暦年/月/日/時/分/秒
- ・インターバル設定値: 0.5/1/5/30/60 秒

#### 6.2 PC ソフト仕様

- 1) 対 応 OS: windows10、windows11
- 2) 対応パソコン: USB ポート搭載
- 3)機
   能:測定データ読込(\*\*\*\*\*\*\*.DAT ファイルのみ読込可能) 測定データ表示 CSV ファイル変換(\*\*\*\*\*\*\*.CSV ファイルに変換) CSV ファイル保存 ※印刷、グラフ表示機能はありません。
   4)処理時間:条件(インターバル 0.5 秒で4日間、データ数 691,200 個)

4) 処 垤 時 间: 架件 (インターハル 0.3 秒 C 4 口间、ケータ数 691,200 個) 測定データ読込:最大約 2 分 CSV ファイル変換:最大約 2 分

5) CSV 変換内容:測定開始時刻、測定終了時刻、インターバル、データ番号、測定時刻、潮 流方向、電流値

#### 6.3 一般仕様

- 1)測定方式
   交流電流:クランプCT
   交流電圧:非接触式誘導電圧
- 2) 演算方式:真の実効値
- 3)表示:液晶(LCD)、LED(潮流方向)
- 4)記録出力:測定データを内部に記録し、USBメモリに出力
- 5) データ変換PC ソフト: USB メモリに取り込んだ測定データを CSV ファイルへ変換
- 6) 使 用 電 源: 9V(単三アルカリ乾電池 1.5V×6本)
- 7)消費電流
   測定時(LCD表示ON):約11mA
   測定時(LCD表示OFF):約10mA
   USBメモリへ書き込み時:約90mA
- 8) USBメモリ仕様:タイプAオス、1GB~4GB、FATフォーマット
- 9)使用回路電圧:AC7kV以下
- 10) 確度保証範囲:-10℃~+50℃
- 11)動作保証範囲:-20℃~+60℃(±6%FS以内で動作)
- 12)構造: IP64 (JIS C 0920)
- 13) 寸法・重量: 133(W)×373(H)×118(D)mm、約2kg
- 14)付属品:収納ケース×1

USB メモリ×1 CD-ROM×1

取扱説明書×1

単三アルカリ乾電池 LR-6×6

## 7. アフターサービス

万一故障した場合は、お手数でもお買い上げいただいた販売店へ直接お持ち込み下さい。 なお、都合の悪い場合は、弊社まで郵送願います。郵送する場合は、本器を柔らかい紙、 または布で包んで外箱(段ボール等)に収納し、住所、氏名、電話番号、故障内容を明記 し、保証書と一緒に郵送してください。

### 8. 保証について

本器は厳密な社内検査を経て出荷されておりますが、万一製造上の不備による故障の節は、 お買い上げいただいた販売店または当社へお申し付けください。なお、本製品の保証期間 はご購入より1年です。この間に発生した故障で、原因が明らかに当社の責任と判断され た場合には無償修理致します。

|                                          | :<br>-                                          |                                         |                                                              |
|------------------------------------------|-------------------------------------------------|-----------------------------------------|--------------------------------------------------------------|
| 氏名                                       | ,<br> <br>                                      |                                         |                                                              |
| MODEL                                    | MHR                                             | -600                                    | SER<br>NO                                                    |
| 保証期間                                     | 年                                               | 月 より 1カ                                 | 年                                                            |
| の願い                                      | ◆味証書は<br>お手数でも<br>に保管してく                        | アフターリー<br>※印箇所にご<br>ください。               | こスの除必要となります。<br>記入の上本器の最終御使用者のお手計                            |
| 1 保証期<br>に基づき<br>2 本保証<br>3 保証書<br>4 下記書 | ・、ー<br>間中に正常な<br>き無償で修理<br>書は、日本国<br>の再発行はい     | は使用状態で、<br>いたします。<br>内でのみ有効<br>いたしません。  | 万一故障が生じました場合は保証規定<br>です。                                     |
| 4 ∩記事↓<br>a 不適当<br>b 設計付<br>c 当社も        | 則に該当9る<br>谷な取扱い、依<br>法様条件等を<br>かしくは当社た<br>当社の責任 | を用による故障<br>こえた取扱い、<br>が委嘱した者以<br>とみなされな | 修理の対象から味外いたします。<br>、使用または保管による故障<br>以外の改造または修理に起因する故障<br>い故障 |
| d その他                                    |                                                 |                                         |                                                              |
| d その他<br>                                | 'n                                              |                                         |                                                              |
| d その他<br><br>販売店名                        |                                                 |                                         |                                                              |